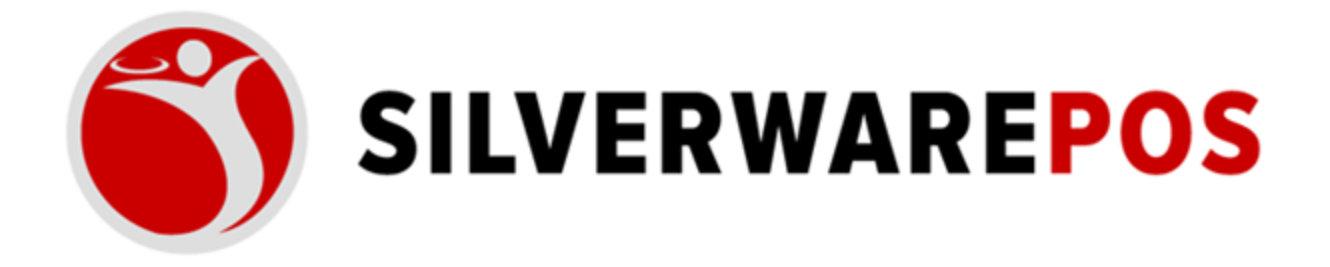

# LOADING, REDEEMING, CHECKING BALANCES GIFT CARDS

# Table of Contents

| HOW TO LOAD A GIFT CARD           | 3 |
|-----------------------------------|---|
| HOW TO CHECK BALANCE OF GIFT CARD | 6 |
| METHOD 1                          | 6 |
| METHOD 2                          | 7 |
| HOW TO REDEEM A GIFT CARD         | 9 |

### HOW TO LOAD A GIFT CARD

- 1. Open a Table or Cash & Carry order
- 2. Once in the Order Screen, choose Other Options.

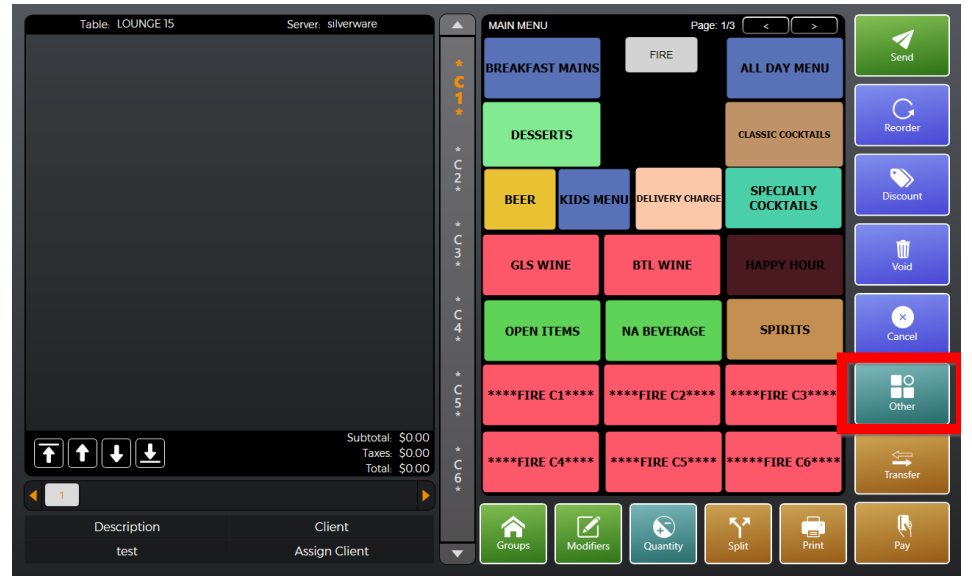

3. Choose Load Gift/Loyalty Acct

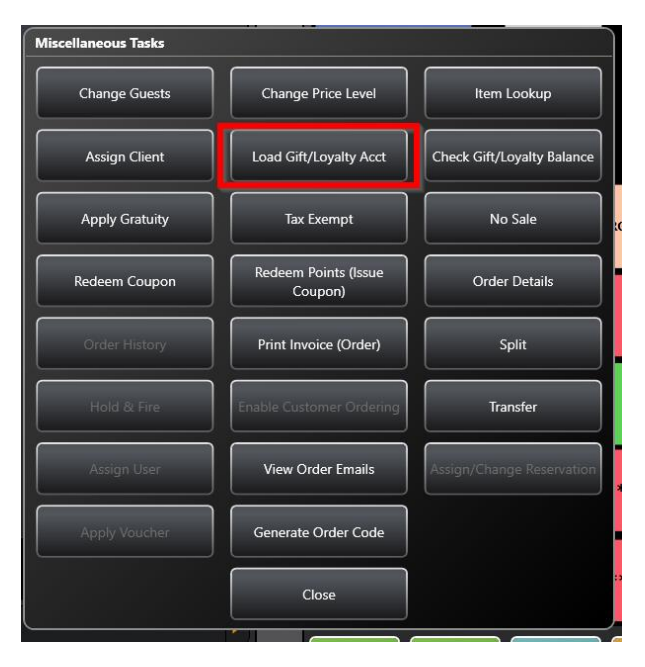

#### **4.** Swipe the Gift Card

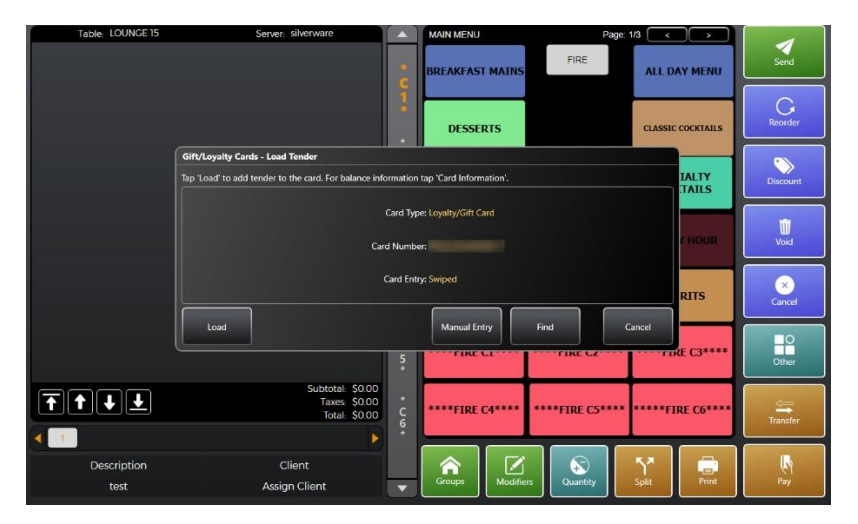

#### 5. Choose Load

| Table: LOUNGE 15 | Server: silverware                                     |                  | MAIN MENU                 | Page: 1/3 (         |                  |             |
|------------------|--------------------------------------------------------|------------------|---------------------------|---------------------|------------------|-------------|
|                  |                                                        | * 6              | BREAKFAST MAINS           | FIRE                | ALL DAY MENU     | Send        |
|                  |                                                        | 1                | DESSERTS                  | a                   | LASSIC COCKTAILS | Reorder     |
| (                | Gift/Loyalty Cards - Load Tender                       | _                |                           |                     |                  |             |
|                  | Tap 'Load' to add tender to the card. For balance info | ormation         | n tap 'Card Information'. |                     | TAILS            | Discount    |
|                  |                                                        | Card Ty          | pe: Loyalty/Gift Card     |                     |                  | <b>m</b>    |
|                  | Car                                                    | d Numb           | er. <b>Hann hanne</b> h   |                     | / HOUR           | Void        |
|                  |                                                        | Card En          | ry: Swiped                |                     | RITS             | ×<br>Cancel |
|                  | Load                                                   |                  | Manual Entry              | Find Cance          |                  |             |
| (                |                                                        | 5                | FIRE CA                   | FIRE CA             |                  | Other       |
| T T J J          | Subtotal: \$0.00<br>Taxes: \$0.00<br>Total: \$0.00     | *<br>C<br>6<br>* | ****FIRE C4****           | ****FIRE C5**** *** | ***FIRE C6****   | Transfer    |
|                  |                                                        |                  |                           |                     |                  |             |
| Description      | Client                                                 |                  |                           | S 1                 | ^                | 6           |
| test             | Assign Client                                          |                  | Groups Modifie            | rs Quantity Spli    | it Print         | Pay         |

6. Enter the amount you wish to load on the Gift Card. Press OK.

| ĺ.                                  | Enter Amount | to Load: |    |          | CLASSIC COC |
|-------------------------------------|--------------|----------|----|----------|-------------|
| Gift/Loyalty Cards - Load Tender    |              |          |    | \$100.00 |             |
| Tap 'Load' to add tender to the car | ок           | 1        | 2  | 3        |             |
|                                     | Back         | 4        | 5  | 6        | es.         |
|                                     | Clear        | 7        | 8  | 9        | RI          |
| Load                                | Cancel       | 0        | 00 | +/-      |             |

| Tak                       | ble: LOUNGE 15     | Server: silverware                  |                               |                  | MAIN MENU       | Page:                | 1/3 < >                |          |
|---------------------------|--------------------|-------------------------------------|-------------------------------|------------------|-----------------|----------------------|------------------------|----------|
| Guest: 1<br>* <i>C1</i> * | L Cift Card (0017) |                                     | \$100.00                      | ÷                | BREAKFAST MAINS | FIRE                 | ALL DAY MENU           | Send     |
|                           |                    |                                     | \$100.00                      | 1                |                 |                      |                        | G        |
|                           |                    |                                     |                               | *                | DESSERTS        |                      | CLASSIC COCKTAILS      | Reorder  |
|                           |                    |                                     |                               | C<br>2<br>*      | BEER KIDS N     | IENU DELIVERY CHARGE | SPECIALTY<br>COCKTAILS | Discount |
|                           |                    |                                     |                               | C<br>3<br>*      | GLS WINE        | BTL WINE             | HAPPY HOUR             | Woid     |
|                           |                    |                                     |                               | *<br>4<br>*      | OPEN ITEMS      | NA BEVERAGE          | SPIRITS                | Cancel   |
|                           |                    | Subtotal                            | \$100.00                      | *<br>C<br>5<br>* | ****FIRE C1**** | ****FIRE C2****      | ****FIRE C3****        | Other    |
|                           |                    | SERVICE CHARGE:<br>Taxes:<br>Total: | \$18.00<br>\$0.00<br>\$118.00 | *<br>C<br>6<br>* | ****FIRE C4**** | ****FIRE C5****      | *****FIRE C6****       | Transfer |
|                           | Description        | Client                              |                               |                  |                 |                      | <u>۲</u>               |          |
|                           | test               | Assign Client                       |                               |                  | Groups Modifie  | ers Quantity         | Split Print            | Pay      |

**7.** The Gift Card should now be loaded.

**8.** Choose Pay and tender out the order.

| Table: LOUNGE 15 | Server: silverware                                          |                  | MAIN MENU       | Page:                 | 1/3 < >           |          |
|------------------|-------------------------------------------------------------|------------------|-----------------|-----------------------|-------------------|----------|
| Guest: 1         | 00.0012                                                     | ÷                | BREAKFAST MAINS | FIRE                  | ALL DAY MENU      | Send     |
|                  | 0.00.00                                                     | 1                | DESSERTS        |                       | CLASSIC COCKTAILS | Reorder  |
|                  |                                                             | *<br>C<br>2<br>* | REED VIDS N     | AENUL DELIVERY CHARGE | SPECIALTY         | Discount |
|                  |                                                             | *                | DEEK KIDS I     | AENO DEETERI OIDINGE  | COCKTAILS         |          |
|                  |                                                             | C<br>3<br>*      | GLS WINE        | BTL WINE              | HAPPY HOUR        | Woid     |
|                  |                                                             | *<br>C<br>4<br>* | OPEN ITEMS      | NA BEVERAGE           | SPIRITS           | Cancel   |
|                  | Subtotal \$100.00                                           | *<br>C<br>5<br>* | ****FIRE C1**** | ****FIRE C2****       | ****FIRE C3****   | O        |
|                  | SERVICE CHARGE: \$18.00<br>Taxes: \$0.00<br>Total: \$118.00 | *<br>C<br>6<br>* | ****FIRE C4**** | ****FIRE C5****       | ****FIRE C6****   | Transfer |
|                  |                                                             |                  |                 |                       | 53                |          |
| Description      |                                                             |                  | Groups Modifie  | ers Quantity          | Split Print       | Pay      |
| test             | Assign Client                                               |                  |                 |                       |                   |          |

# HOW TO CHECK BALANCE OF GIFT CARD

#### METHOD 1

1. From the Floorplan Screen, choose "Other Options."

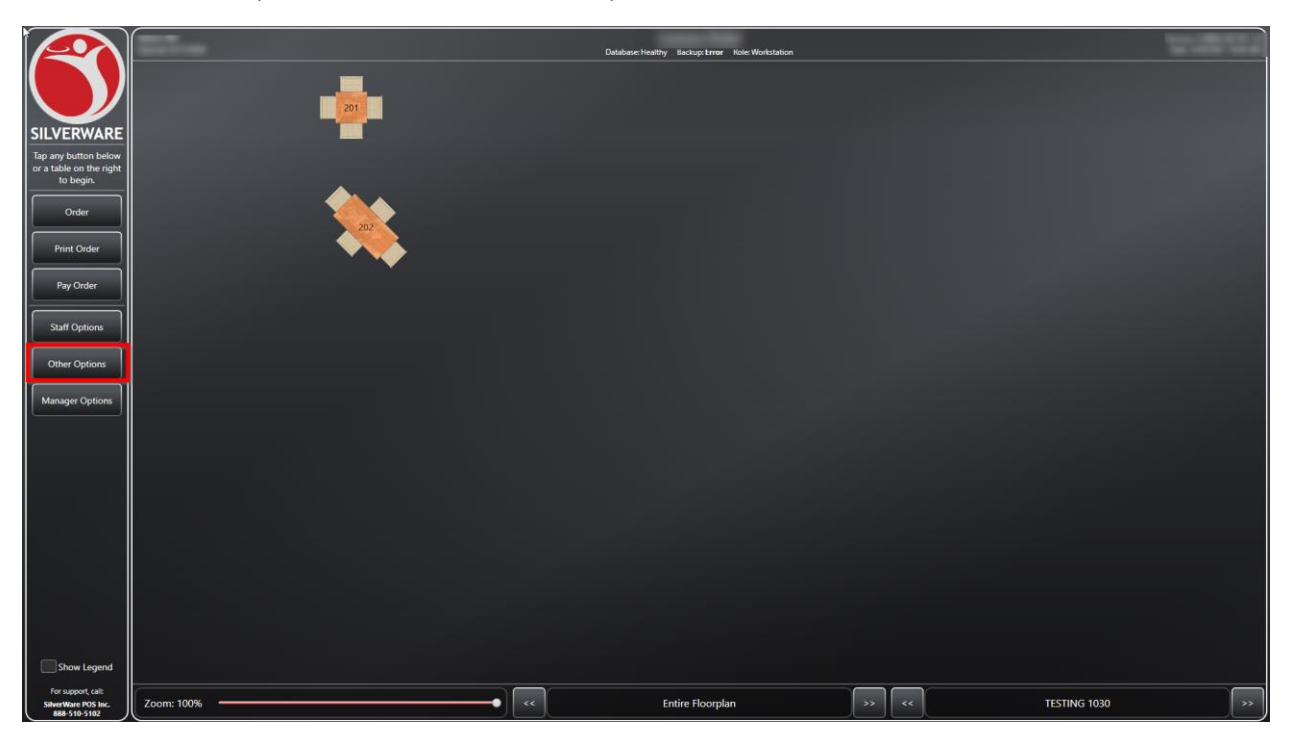

2. Choose "Loyalty/Gift Card Balance"

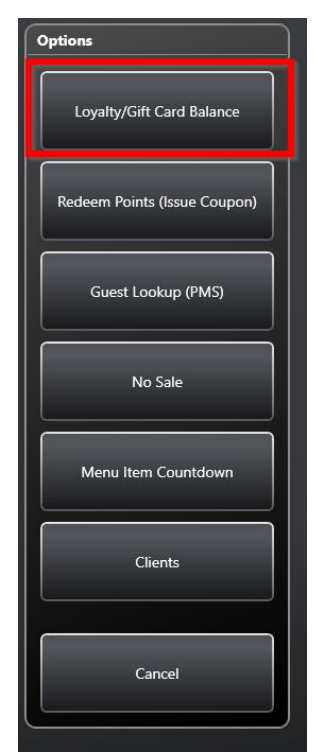

#### 3. Swipe the Gift Card

| wipe/scan a loyalty/o | gift card to see the account | t details. Tap on 'Print'                                                                                       |
|-----------------------|------------------------------|----------------------------------------------------------------------------------------------------|
| Card Inquired:        | :                            |                                                                                                    |
|                       | Name                         |                                                                                                    |
| Prev                  | neid Belence,                |                                                                                                    |
| \$110.99              | part barance.                |                                                                                                    |
| <br>0                 | - Points                     |                                                                                                    |
| E:                    | xpiry Date                   |                                                                                                    |
| Never                 |                              |                                                                                                    |
| Mea:<br>0             | l Plan Limit                 |                                                                                                    |
| Mea:                  | ls Remaining                 |                                                                                                    |
|                       |                              |                                                                                                    |
|                       |                              | The second second second second second second second second second second second second second second second se |
| Modify Client         | Order History                | Preferences                                                                                                    |
| Modify Client Rewards | Order History<br>Manual      | Preferences<br>Print                                                                                            |

#### METHOD 2

- 1. Open a Table or Cash & Carry order
- 2. Once in the Order Screen, choose Other Options.

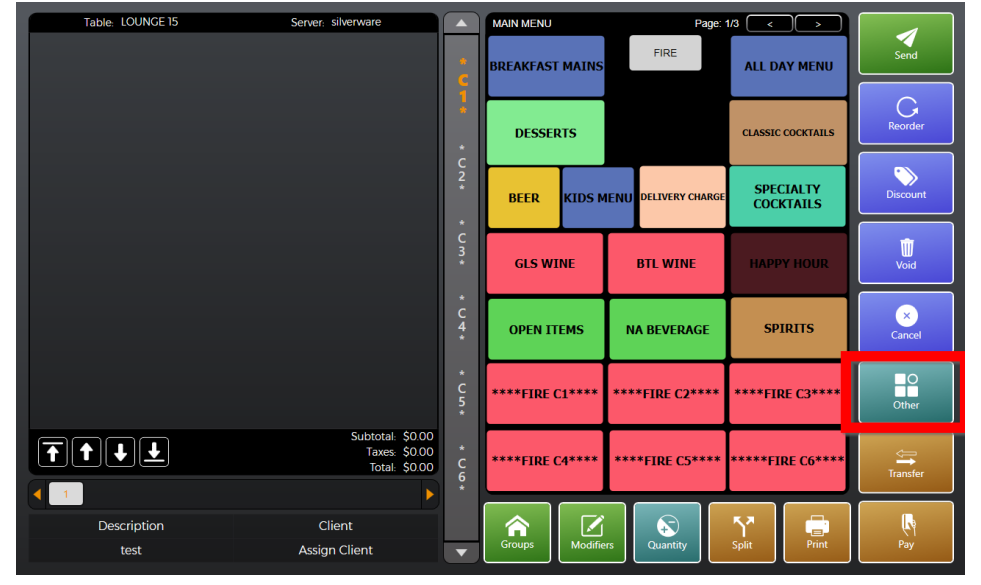

| Miscellaneous Tasks |                                 |                            |
|---------------------|---------------------------------|----------------------------|
| Change Guests       | Change Price Level              | Item Lookup                |
| Assign Client       | Load Gift/Loyalty Acct          | Check Gift/Loyalty Balance |
| Apply Gratuity      | Tax Exempt                      | No Sale                    |
| Redeem Coupon       | Redeem Points (Issue<br>Coupon) | Order Details              |
| Order History       | Print Invoice (Order)           | Split                      |
| Hold & Fire         | Enable Customer Ordering        | Transfer                   |
| Assign User         | View Order Emails               | Assign/Change Reservation  |
| Apply Voucher       | Generate Order Code             |                            |
|                     | Close                           | •••                        |

#### 3. Choose "Check Gift/Loyalty Balance

4. Swipe the Gift Card

| Loyalty/Gift Card Balance                                                                       |                                         |             |  |  |  |  |  |  |
|-------------------------------------------------------------------------------------------------|-----------------------------------------|-------------|--|--|--|--|--|--|
| Swipe/scan a loyalty/gift card to see the account details. Tap on 'Print' to print the details. |                                         |             |  |  |  |  |  |  |
| Card Inquired:                                                                                  | :<br>- Name                             |             |  |  |  |  |  |  |
| Prepaid Balance:<br>\$110.99<br>Points                                                          |                                         |             |  |  |  |  |  |  |
| Never                                                                                           | Never                                   |             |  |  |  |  |  |  |
| меал<br>0<br>Меал<br>0                                                                          | Meal Plan Limit<br>0<br>Meals Remaining |             |  |  |  |  |  |  |
| Modify Client                                                                                   | Order History                           | Preferences |  |  |  |  |  |  |
| Rewards                                                                                         | Manual                                  | Print       |  |  |  |  |  |  |
| Notify                                                                                          | Clear Client Data                       | Close       |  |  |  |  |  |  |

## HOW TO REDEEM A GIFT CARD

- **1.** From the Payment Screen, swipe the Gift Card.
- 2. Choose "Assign Client and Pay"

| Che                                        | ck: 11604                                                                      | Quick Cash Payment:                     |                   |                |             |
|--------------------------------------------|--------------------------------------------------------------------------------|-----------------------------------------|-------------------|----------------|-------------|
| Guest: 1<br>1 CHEESE CAKE<br>1 CHEESE CAKE | \$6.00<br>\$6.00                                                               | \$16                                    | \$20              | \$30           | \$40        |
|                                            |                                                                                | Payment Methods                         |                   |                |             |
|                                            |                                                                                | hy did you swipe/scan?<br>Assign Client | Credit PM<br>Card | S Post On-Acct | Other       |
|                                            |                                                                                | Assign Client and Pay                   |                   |                |             |
|                                            |                                                                                | Pay                                     |                   |                |             |
|                                            |                                                                                | Cancel                                  |                   |                |             |
|                                            |                                                                                |                                         |                   | Funds Required | \$15.24     |
|                                            |                                                                                | Change Tip                              | Change Total      | Remove Payment | Close Check |
|                                            | Subtotal: \$12.00<br>SERVICE CHARGE: \$2.16<br>Taxes: \$1.08<br>Total: \$15.24 | Previous N<br>Check Ci                  | ext<br>Biscount   | O<br>Other Ch  | int<br>eck  |

3. Choose Authorize.

| Process Authorization                             |                                                                |
|---------------------------------------------------|----------------------------------------------------------------|
| You can change the amount by tapping 'Change Amou | nt' or 'Split Amount'. When ready, tap 'Authorize' or 'Force'. |
| Server Name: silverware                           | Card Type: GIFTCARD                                            |
| Table Number: LOUNGE 6                            | Card Number:                                                   |
| Check Number:                                     | Card Expiry:                                                   |
| Check Total: \$15.24                              | Card Holder:                                                   |
| Check Balance: \$0.00                             | Entry Method: Swiped                                           |
|                                                   | Charge Amount:                                                 |
|                                                   | \$15.24                                                        |
| Authorize Manual                                  | Amount Cancel                                                  |

**4.** The Gift Card is now applied to the Check.

|                                                 | Check: 11604                                       |                                        | Quick Cash Payment:     |                 |        |        |             |               |
|-------------------------------------------------|----------------------------------------------------|----------------------------------------|-------------------------|-----------------|--------|--------|-------------|---------------|
| Guest: 1 0017<br>1 CHEESE CAKE<br>1 CHEESE CAKE |                                                    | \$6.00<br>\$6.00                       | \$16                    | \$20            | С      | \$3    | 30          | \$40          |
|                                                 |                                                    |                                        | Payment Methods<br>Cash | Credit<br>Card  | PMS    | 5 Post | On-Acct     | Other         |
|                                                 |                                                    |                                        | Current Payments:       |                 |        |        | *           |               |
|                                                 |                                                    |                                        |                         |                 |        |        |             |               |
|                                                 |                                                    |                                        |                         |                 |        |        | Change Due: | \$0.00        |
|                                                 |                                                    |                                        | Change Tip              | Change T        | otal   | Remove | Payment     | Close Check   |
|                                                 | Subtotal: 5<br>SERVICE CHARGE:<br>Taxes:<br>Total: | \$12.00<br>\$2.16<br>\$1.08<br>\$15.24 | Previous N<br>Cheek Cl  | Jext<br>heek Di | scount | Other  | Prir<br>Che | nt<br>ck Exit |

**5.** To Add a Tip, choose "Change Tip".

.

|                                                 | Check: 11604                                                                   | Quick Cash Payment:    |                   |       |        |            |             |
|-------------------------------------------------|--------------------------------------------------------------------------------|------------------------|-------------------|-------|--------|------------|-------------|
| Guest: 1 0017<br>1 CHEESE CAKE<br>1 CHEESE CAKE | \$6.00<br>\$6.00                                                               | \$16                   | \$20              | C     | \$     | 30         | \$40        |
|                                                 |                                                                                | Payment Methods        |                   |       |        |            |             |
|                                                 |                                                                                | Cash                   | Credit<br>Card    | PMS   | i Post | On-Acct    | Other       |
|                                                 |                                                                                | Current Payments:      |                   |       |        |            |             |
|                                                 |                                                                                | Gift Card (0017)       |                   |       |        | \$0.00     | \$15.24     |
|                                                 |                                                                                |                        |                   |       |        |            |             |
|                                                 |                                                                                |                        |                   |       |        | Change Due | \$0.00      |
|                                                 |                                                                                | Change Tip             | Change To         | otal  | Remov  | ve Payment | Close Check |
|                                                 | Subtotal: \$12.00<br>SERVICE CHARGE: \$2.16<br>Taxes: \$1.08<br>Total: \$15.24 | Previous N<br>Citeok C | Vext<br>heak Disc | count | Othe   | Pri<br>Che | nt<br>eck   |

6. Enter the Tip Amount, press OK.

|        |   |    | \$5.00 |  |
|--------|---|----|--------|--|
| ок     | 1 | 2  | 3      |  |
| Back   | 4 | 5  | 6      |  |
| Clear  | 7 | 8  | 9      |  |
| Cancel | 0 | 00 | +/-    |  |

**7.** You can now close the Check.

|                                | Check: 11604                                     |                                        | Quick Cash Payment:   |                   |        |        |            |             |
|--------------------------------|--------------------------------------------------|----------------------------------------|-----------------------|-------------------|--------|--------|------------|-------------|
| Guest: 1 0017<br>1 CHEESE CAKE |                                                  | \$6.00<br>\$6.00                       | \$16                  | \$20              | C      | \$     | 30         | \$40        |
|                                |                                                  | <b>J</b> 0.00                          | Payment Methods       |                   |        |        |            |             |
|                                |                                                  |                                        | Cash                  | Credit<br>Card    | PMS    | S Post | On-Acct    | Other       |
|                                |                                                  |                                        | Current Payments:     |                   |        |        |            |             |
|                                |                                                  |                                        | Gift Card (0017)      |                   |        |        | \$5.00     | \$20.24     |
|                                |                                                  |                                        |                       |                   |        |        |            |             |
|                                |                                                  |                                        |                       |                   |        |        | Tip Amount | * \$5.00    |
|                                |                                                  |                                        | Change Tip            | Change T          | otal   | Remo   | ve Payment | Close Check |
|                                | Subtotal:<br>SERVICE CHARGE:<br>Taxes:<br>Total: | \$12.00<br>\$2.16<br>\$1.08<br>\$15.24 | Previous 1<br>Chuck C | Next<br>Theak Dis | scount | Othe   | Pri<br>Chi | int<br>eck  |